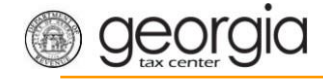

The following documentation provides information on how to file an amended ST-3 return via the Georgia Tax Center.

# How to File an Amended ST-3 Return

1. Go to the GTC website (<u>https://gtc.dor.ga.gov</u>), and log into your account. Click the **Sales &** Use Tax account hyperlink.

| Accounts | Submissions        | Correspondence | Names and Addresses | Logons |                   |               |
|----------|--------------------|----------------|---------------------|--------|-------------------|---------------|
| Accounts | 3                  |                |                     |        |                   | More accounts |
| 🥽 Inte   | ernational Fuel Ta | x \$0.00       | Motor Fuel Retailer | \$0.00 | Sales & Use Tax   | \$            |
|          |                    |                |                     |        |                   |               |
|          |                    |                |                     |        |                   |               |
|          |                    |                |                     |        | A Needs Attention |               |

2. Click on the hyperlink for the period for which you want to file an amended return.

| Recent Periods |        |           |                |
|----------------|--------|-----------|----------------|
| 31-Dec-2018    | \$0.00 | Generated | File Return    |
| 31-May-2018    | \$0.00 | Generated | 📋 File Return  |
| 30-Apr-2018    | \$     | Submitted | A Make Payment |
| 31-Mar-2018    | \$0.00 | Generated | 🛕 File Return  |

3. Under the I Want To section, click on File or amend return.

| Δ | Period          | Period Alerts                 | (          | I Want To               |
|---|-----------------|-------------------------------|------------|-------------------------|
|   |                 | A Pay outstanding balance: \$ |            | Change Filing Frequency |
|   |                 |                               |            | File or amend return    |
|   | Sales & Use Tax |                               |            | Make a payment          |
|   | 30-Apr-2018     |                               |            | Request Refund          |
|   | Balance: \$     |                               |            |                         |
| Ē | Summary         | <br>Period Activity           |            |                         |
|   | Other           | \$<br>19-Apr-2018 Submitted   | Return for | 30-Apr-2018             |
|   | Balance         | \$                            |            |                         |

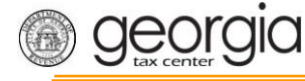

4. Under the **Status** section, click **Edit** to amend the return.

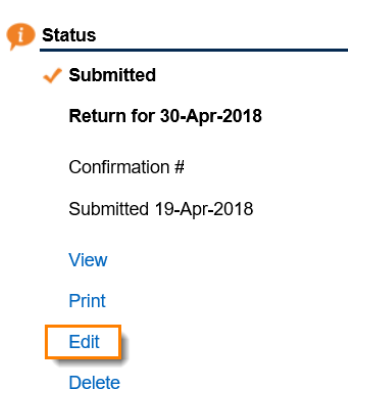

5. Answer the questions under **Determine Form** and check the boxes that apply to your company. Click **Next**.

| Determine Form                                                                                                    |  |
|----------------------------------------------------------------------------------------------------|--|
| For the period beginning 4/1/2018 and ending 4/30/2018:                                                                                            |  |
| Did you have Sales Tax activity during this filing period?                                                                                         |  |
| No Yes                                                                                                    |  |
| Did you have Use Tax activity this filing period?                                                                                                  |  |
| No Yes                                                                                                    |  |
| De veu have an XML or Excel return you would like to import?                                                                                       |  |
| No Yes                                                                                                    |  |
| Select all that apply:                                                                                                    |  |
|                                                                                                    |  |
| I am reporting sales/use for multiple junisdictions                                                                                                |  |
| I am reporting sales/uses of food and food ingredients                                                                                             |  |
| I am reporting sales/uses of tax exempt energy for manufacturing                                                                                   |  |
| I am reporting sales/uses that are exempt from Special District<br>Transportation Sales and Use Taxes (TSPLOST)                                    |  |
| I am reporting sales/uses of motor vehicles that are subject to<br>sales and use tax in the City of Atlanta, Clayton County, or<br>Muscogee County |  |
| I would like to view my Vendor's Compensation Calculations                                                                                         |  |
|                                                                                                    |  |
|                                                                                                    |  |

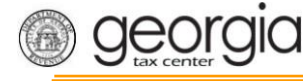

6. Complete or update the ST-3 form. Click Next.

#### **Complete ST-3 Long Form** Enter Sales Information 🕜 Help 1. Total State Sales 1. This field is the total amount of sales you made during this filing period. You will need to include all sales made from 4/1/2018 to Required Required 4/30/2018. 2. Exempt Sales 0.00 7. Total Sales/Use tax collected for this reporting period according to your accounting records. 3. Taxable Sales 0.00 7. Total Tax Collected: 0.00 Bad Debt Write-Off 0.00 Bad Debt Recovered 0.00 Save and Exit Cancel Previous Next >

7. Fill in the Calculate Total Sales Tax form. Click Next.

### Calculate Total Sales Tax

|            | Retur                                  | n Summary         |    |        |              |            |               |          |          |        |
|------------|----------------------------------------|-------------------|----|--------|--------------|------------|---------------|----------|----------|--------|
| 1          | 1. Tota                                | al State Sales:   | \$ | 7. T   | otal Tax Col | lected:    | \$            |          |          |        |
| 2          | 2. Tota                                | al Exempt Sales:  |    | \$0.00 |              |            |               |          |          |        |
| 3          | 3. Tax                                 | able State Sales: | \$ |        |              |            |               |          |          |        |
| <b>Î</b> . | Taxable Sales                          |                   |    |        |              |            |               |          |          |        |
|            | Tax Rate:                              |                   |    |        |              |            |               | <u>.</u> | Tax Due  |        |
| 5          | State Sales: * 0.040                   |                   |    |        |              |            |               | \$       |          |        |
|            |                                        | Jurisdiction      |    |        | Таха         | ible Sales | Local Rate    | Tax Rate | Sales    | Тах    |
|            | n 🕞                                    | 061 - Gilmer      |    |        |              |            | 0.0300 (LES)  | 0.0300   |          |        |
|            | •••••••••••••••••••••••••••••••••••••• | 040 - Crisp       |    |        |              |            | 0.0400 (LEST) | 0.0400   |          |        |
|            |                                        |                   |    |        |              |            |               |          |          |        |
|            |                                        | 2 Rows            |    |        |              |            |               |          |          |        |
| ٦          | Fotal S                                | Sales Tax         |    | \$     |              |            |               |          |          |        |
|            |                                        |                   |    |        |              |            |               |          |          |        |
| Save       | and                                    | Exit Cancel       |    |        |              |            |               |          | Previous | Next > |

8. Fill in the **Calculate Total Use Tax** form. Click **Next**. **Note:** This screen will only appear if you selected **Yes** in Step 5 that you had use tax activity for this filing period.

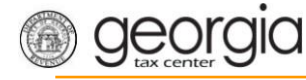

## Calculate Total Use Tax

|       | ota | l State Sales:      | \$  | 7. Total Tax   | Collected:    | \$      |
|-------|-----|---------------------|-----|----------------|---------------|---------|
| 2. To | ota | l Exempt Sales:     | \$0 | .00            |               |         |
| 3. Ta | axa | able State Sales:   | \$  |                |               |         |
| 4. To | ota | l Sales Tax:        | \$  |                |               |         |
|       |     |                     |     |                |               |         |
| Sh    | ow  | v Errors 1 - 1 of 1 |     |                |               |         |
|       |     | Jurisdiction        |     | Reason Code    | Tax Rate      | Use Tax |
| 6     | ×   | 040 - Crisp         |     | 01 - Local Use | 0.0400 (LEST) |         |
|       |     |                     |     |                |               |         |
|       |     | lse Tax             |     | \$             |               |         |
| Total | . 0 |                     |     |                |               |         |

9. Review the return. Click **Submit**.

### **Review Return**

| Ê  | Review Return                     |                  |                                  |        |          |        |
|----|-----------------------------------|------------------|----------------------------------|--------|----------|--------|
|    | Review your request and click Sub | mit to continue. |                                  |        |          |        |
|    | 1. Total State Sales:             | \$               | 7. Total Tax Collected:          | \$     |          |        |
|    | 2. Total Exempt Sales:            | \$0.00           | 8. Total Sales/Use Tax:          | \$     |          |        |
|    | 3. Taxable State Sales:           | \$               | 9. Excess Tax:                   | \$0.00 |          |        |
|    | 4. Total Sales Tax:               | \$               | 10. Total Vendor's Compensation: | \$     |          |        |
|    | 5. Total Use Tax:                 | \$               | 11. Previous Prepaid Amount:     | \$0.00 |          |        |
|    | 6. Prepaid Local Sales/Use:       | \$0.00           | 12. Current Prepaid Amount:      | \$0.00 |          |        |
|    | 13. Total Amount Due              |                  | \$                               |        |          |        |
|    | 14. Date Due                      |                  | 21-May-2018                      |        |          |        |
|    |                                   |                  |                                  |        |          |        |
| Sa | ve and Exit Cancel                |                  |                                  |        | Previous | Submit |

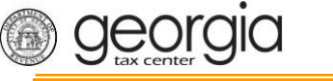

10. Click **Yes** to confirm that you want to submit the return.

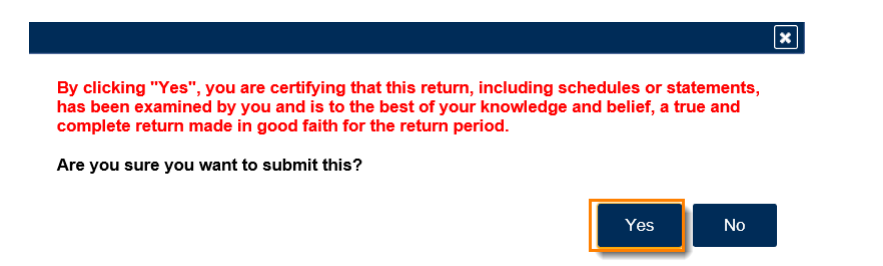

11. Write down or print your confirmation number. Click **OK** to close the form.

| Ĵ | Confirmation                                                                                                    |                                                                                              |                                |                                                      |                                                |              |  |  |
|---|----------------------------------------------------------------------------------------------------|----------------------------------------------------------------------------------------------|--------------------------------|------------------------------------------------------|------------------------------------------------|--------------|--|--|
|   | Submission Informatio                                                                                                    | n                                                                                            |                                |                                                      |                                                |              |  |  |
|   | Logon                                                                                                    |                                                                                              |                                |                                                      |                                                |              |  |  |
|   | Status                                                                                                    | Submitted                                                                                    |                                |                                                      |                                                |              |  |  |
|   | Confirmation Number                                                                                                    |                                                                                              |                                |                                                      |                                                |              |  |  |
|   | Taxpaver Name                                                                                                    |                                                                                              |                                |                                                      |                                                |              |  |  |
|   | Federal Employer ID #                                                                                                    |                                                                                              |                                |                                                      |                                                |              |  |  |
|   | Sales & Use Tax                                                                                                    |                                                                                              |                                |                                                      |                                                |              |  |  |
|   | Submission Title                                                                                                    | Return for 30-Apr-2018                                                                       |                                |                                                      |                                                |              |  |  |
|   | Filing Period                                                                                                    | 30-Apr-2018                                                                                  |                                |                                                      |                                                |              |  |  |
|   | Submitted                                                                                                    | 19-Apr-2018                                                                                  |                                |                                                      |                                                |              |  |  |
|   | Total Amount Due                                                                                                    | 1071012010                                                                                   |                                |                                                      |                                                |              |  |  |
|   | Total Amount Due                                                                                                    |                                                                                              |                                |                                                      |                                                |              |  |  |
|   | Varia anti-                                                                                                    |                                                                                              |                                |                                                      |                                                |              |  |  |
|   | Your return for 30-Apr-2018 has                                                                                                    | been submitted.                                                                              |                                |                                                      |                                                |              |  |  |
|   | The return will be posted to your                                                                                                    | account after your request is processed in                                                   | the next couple                | e of days.                                           |                                                |              |  |  |
|   | Your confirmation number is                                                                                                    | If you have any difficulties or                                                              | ou would like                  | some help then please                                | contact us at 1-877-                           | GADOR11      |  |  |
|   | (1-877-423-6711).                                                                                                    |                                                                                              |                                | some noip mon piedet                                 | oomaal ab at 1 of 1                            | 0,1001111    |  |  |
|   | Your return indicates that a payn interest. You can make a payme                                                                                                    | nent of <b>\$</b> is due. <b>Your payment mu</b> ent now by clicking "Make a Payment".       | st be received                 | by the due date to a                                 | void incurring pena                            | ity and      |  |  |
|   | If you sell prepaid wireless ser                                                                                                    | rvices please note:                                                                          |                                |                                                      |                                                |              |  |  |
|   | Effective January 1, 2012, all sel<br>9-1-1 service charge to the Geor                                                                                                    | llers and retailers of prepaid wireless teleco<br>rgia Department of Revenue per Title 46, S | mmunications<br>ection 46-5-12 | services will be requir<br>1 of the Official Code of | ed to remit the prepai<br>of Georgia Annotated | d wireless   |  |  |
|   | To facilitate the remittance of the new charge, the Prepaid Wireless 9-1-1 Charge account type has been created. You can register for the new<br>account type by clicking on the "Register a New Tax Account" link from your GTC home page. |                                                                                              |                                |                                                      |                                                |              |  |  |
|   | For more information, please vis                                                                                                    | it http://dor.ga.gov/.                                                                       |                                |                                                      |                                                |              |  |  |
|   | Printable View                                                                                                    |                                                                                              |                                |                                                      |                                                |              |  |  |
|   |                                                                                                    |                                                                                              |                                |                                                      |                                                |              |  |  |
|   | ок                                                                                                    |                                                                                              |                                |                                                      |                                                |              |  |  |
|   |                                                                                                    |                                                                                              |                                |                                                      |                                                |              |  |  |
|   |                                                                                                    |                                                                                              |                                |                                                      |                                                |              |  |  |
|   |                                                                                                    |                                                                                              |                                |                                                      |                                                |              |  |  |
|   |                                                                                                    |                                                                                              |                                | Print Confirmation                                   | Make a Payment                                 | Print Return |  |  |